## 2018年上半年绍兴市柯桥区事业单位公开招聘、选调工作人员准考证打印流程

第一步:考生登录浙江省人事考试网上报名系统(http://qssy.zjks.gov.cn/signup/)点击"准考证打印"图标。

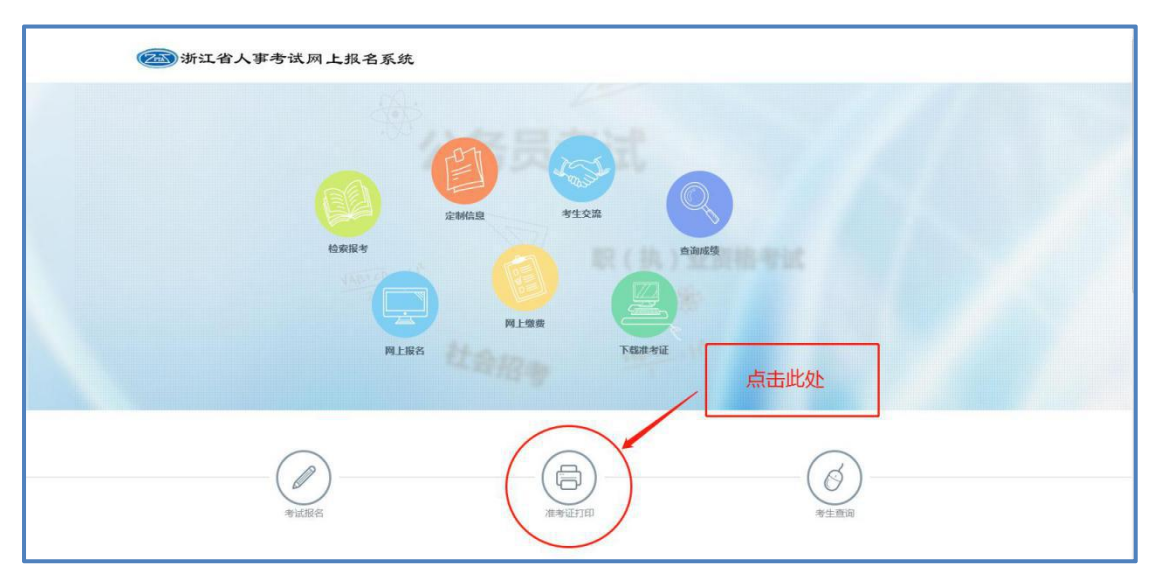

**第二步**:找到"2018年上半年绍兴市柯桥区事业单位公开招考、选调工作人员"一栏,点击"登录下载",进行准考证打印。

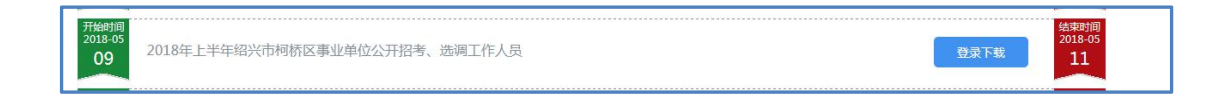